# Asiakasportaali – Asiakkaan tilaukset Internetissä

Asiakasportaalissa voit itse tehdä kuljetustilauksia Internet-selaimella. Asiakasportaali toimii ainakin seuraavissa selaimissa: Chrome, Firefox ja Edge. Internetyhteys tarvitaan.

Jos palveluun kirjautuminen ei onnistu, ota yhteys kotikuntaasi.

### Sisällys

| 1 Asiakasportaaliin kirjautuminen            | 2 |
|----------------------------------------------|---|
| 1.1 Kirjautuminen tekstiviestillä            |   |
| 1.2 Kirjautuminen käyttäjätunnuksella        | 2 |
| 2 Asiakasportaali                            | 4 |
| 3 Kuljetustilauksen tekeminen                | 4 |
| 3.1 Matkustusoikeus                          | 4 |
| 3.2 Lähtö- ja kohdeosoite sekä välipysähdys: | 4 |
| 3.3 Tilausaika ja tilauksen vaatimukset      | 5 |
| 3.4 Paluumatka                               | 6 |
| 4 Tilauksen muokkaaminen tai peruminen       | 6 |
| S Palautteen antaminen                       |   |
| o Minun tietoni -valikko                     |   |

# 1 Asiakasportaaliin kirjautuminen

Kirjaudu palveluun osoitteessa: tms-tilaus.attracs.com

Valitse kirjautumistapa klikkaamalla joko:

- Tekstiviesti eli kirjautuminen tekstiviestillä tai
- Tili eli kirjautuminen käyttäjätunnuksella ja salasanalla.

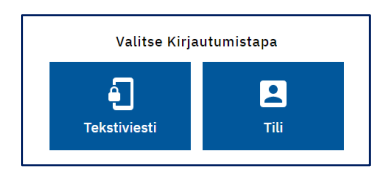

## 1.1 Kirjautuminen tekstiviestillä

- Kirjoita puhelinnumerosi.
- Paina Lähetä tekstiviesti-painiketta.

| Kirjaudu tekstiviestillä |  |  |  |
|--------------------------|--|--|--|
| Syötä puhelinnumerosi    |  |  |  |
|                          |  |  |  |
| LÄHETÄ TEKSTIVIESTI      |  |  |  |
| TAKAISIN                 |  |  |  |

- Saat tekstiviestin, jossa ilmoitetaan 4-numeroinen kirjautumiskoodi.
- Kirjoita koodi "syötä tekstiviestikoodi" -kenttään.
- Paina Kirjaudu koodilla -painiketta.

| Kirjaudu tekstiviestillä |  |  |  |
|--------------------------|--|--|--|
| Syötä puhelinnumerosi    |  |  |  |
| 0503004404               |  |  |  |
| Syötä tekstiviestikoodi  |  |  |  |
|                          |  |  |  |
| KIRJAUDU KOODILLA        |  |  |  |
| TAKAISIN                 |  |  |  |

Kirjautuminen tekstiviestillä on valmis!

### Sivu **3 / 8**

### 1.2 Kirjautuminen käyttäjätunnuksella

- Ensimmäisellä kerralla valitse lomakkeesta "Uusi käyttäjä?".
- Ensimmäisen kirjautumisen jälkeen voit kirjautua suoraan sähköpostiosoitteella ja salasanalla.

| Kirjaudu käyttäjätunnuksella         |  |  |  |
|--------------------------------------|--|--|--|
| Sähköposti                           |  |  |  |
|                                      |  |  |  |
| Salasana                             |  |  |  |
| KIRJAUDU                             |  |  |  |
| TAKAISIN                             |  |  |  |
| Uusi käyttäjä?   Unohtuiko salasana? |  |  |  |

• Kirjoita lomakkeeseen sähköpostiosoitteesi ja valitse Rekisteröi -painike.

| Kirjaudu käyttäjätunnuksella |  |  |
|------------------------------|--|--|
| Sähköposti                   |  |  |
|                              |  |  |
|                              |  |  |
| REKISTERÖI                   |  |  |
| TAKAISIN                     |  |  |

- Saat sähköpostiisi viestin, avaa viesti ja klikkaa siitä löytyvää linkkiä.
- Kirjoita haluamasi salasana lomakkeen salasanakenttiin. Salasanassa on oltava vähintään 10 merkkiä.

| Kirjaudu käyttäjätunnuksella |              |      |
|------------------------------|--------------|------|
| Sähköposti                   |              |      |
| sanna                        | @attracs.com |      |
|                              |              | 0/10 |
| Vahvista Salasana            |              |      |
|                              |              | 0/10 |
|                              |              |      |
| јатка                        |              |      |
| TAKAISIN                     |              |      |

- Klikkaa Jatka -painiketta.
- Jatka kirjautumiseen ja kirjaudu käyttäen sähköpostiosoitetta ja salasanaa

### Kirjautuminen käyttäjätunnuksella on valmis!

## 2 Asiakasportaali

Asiakasportaalissa on kaksi valikkoa sivun yläpalkissa: Tulevat matkat ja Menneet matkat.

Lisäksi yläpalkissa oikeassa reunassa on painike, josta saat näkyviin omat käyttäjätietosi sekä uloskirjautumis-painikkeen.

Sivun alareunasta löydät linkit kaikille Asiakasportaalissa oleville sivuille sekä käyttöohjeiden latauspainikkeen.

| Tulevat matkat       | Menneet matkat                                                         | Paula Päijät-Häme 😫                                                                                                |
|----------------------|------------------------------------------------------------------------|----------------------------------------------------------------------------------------------------|
| Tilaukset /          | Omat tilaukseni                                                        |                                                                                                    |
|                      |                                                                        | + TEE UUSI TILAUS                                                                                                  |
| NOUTOPAIKKA ≑        | MÄÄRÄNPÄÄ 🗢                                                            | TILA 🜩                                                                                                    |
| Onninkuja 2<br>Lahti | Tyynentie 12<br>Lahti                                                  | Suunniteltu                                                                                                    |
|                      | Tulevat matkat<br>Tilaukset /<br>NOUTOPAIKKA ¢<br>Onninkuja 2<br>Lahti | Tulevat matkat Menneet matkat   Tilaukset / Omat tilaukseni   NOUTOPAIKKA \$   MääräNPää \$   Onninkuja 2<br>Lahti |

## 3 Kuljetustilauksen tekeminen

Kun haluat tehdä kuljetustilauksen, valitse Tulevat matkat- tai Mennee matkat -välilehti ja paina Luo uusi tilaus -painiketta. Voit myös valita minkä tahansa sivun alalaidassa "Tee uusi tilaus" -linkin.

Saat esiin lomakkeen, johon täytetään tilaustiedot.

### 3.1 Matkustusoikeus

Valitse sivun ylälaidasta ensin se matkustusoikeusryhmä, jonka matkavarausta olet tekemässä. Jos sinulla on vain yksi matkustusoikeus, se näkyy valittuna automaattisesti.

| < Takaisin<br>matkoihin                                 | Tee uusi tilaus |  |
|---------------------------------------------------------|-----------------|--|
| Matxustusoikeus                                         |                 |  |
| Matkustusoikeus                                         |                 |  |
| VPL Opiskelumatkat - Jäljellä: 26 matkaa / kuukausi 🛛 🗡 |                 |  |
|                                                         |                 |  |

### 3.2 Lähtö- ja kohdeosoite sekä välipysähdys:

Noutopaikka -otsikon alle annetaan lähtöosoite.

- Napauta ylin tekstikenttä aktiiviseksi.
- Ohjelma ehdottaa kotiosoitetta ja usein käytettyjä osoitteita.
- Valitse osoite listasta klikkaamalla tai kirjoita osoite kenttään.
- Osoitteen kirjoittaminen on hyvä aloittaa talonumerosta, saat nopeammin oikean osoitteen listaukseen.
- Osoite -kentässä näet valitun osoitteen.
- Kirjoita osoitteen tarkennus, esim. asunnon numero tai ovikoodi, katuosoitteen alla olevaan kenttään "Asunto /porras".

Määränpää-otsikon alle annetaan kohdeosoite, samalla tavalla kuin lähtöosoite.

Välipysähdys ilmoitetaan aktivoimalla "Valitse välipysähdys" -painike. Osoitetiedot annetaan kuten lähtö- ja kohdeosoite, jonka jälkeen valitaan vielä "Lisää välipysähdys" -painike.

| < Takaisin<br>matkoihin | Tee uusi tilaus                          |                                                               |
|-------------------------|------------------------------------------|---------------------------------------------------------------|
| Matkustusoikeus         |                                          |                                                               |
| Matkustusoikeus         |                                          |                                                               |
| VPL Opiskelumatka       | at - Jäljellä: 26 matkaa / kuukausi 🛛 🗸  |                                                               |
| Noutopaikka             |                                          | Määränpää                                                     |
| Noutopaikka osoite      |                                          | Määränpää osoite                                              |
| Hae osoitteita kirjo    | ittamalla ja valitse se hakutuloksista 🗸 | Hae osoitteita kirjoittamalla ja valitse se hakutuloksista $$ |
| Noutopaikka asunto      | o / porras                               | Määränpää asunto / porras                                     |
| (Ei pakollinen)         |                                          | (Ei pakollinen)                                               |
| Välietappi              | D Lisää matkaan välipysähdys             |                                                               |
| Välietappi osoite       |                                          |                                                               |
| Hae osoitteita kirjo    | ittamalla ja valitse se hakutuloksista   |                                                               |
| Välietappi asunto / J   | porras                                   |                                                               |
| (Ei pakollinen)         |                                          |                                                               |
|                         | TALLENNA VÄLIPYSÄHDYS                    |                                                               |

### 3.3 Tilausaika ja tilauksen vaatimukset

- Kirjoita noutopäivämäärä sekä kellonaika tai valitse ne listasta. Ohjelma ehdottaa valmiiksi kuluvaa päivää ja seuraavaa tasatuntia varauksen noutoajankohdaksi. Nouto heti tarkoittaa, että sinua saavutaan noutamaan mahdollisimman pian, viimeistään tunnin kuluttua.
- Tilauksen vaatimukset otsikon alla on ajoneuvotyypin tarkenne sekä tilauksen lisätiedot.
- Ajoneuvotyypin tarkenne: Voit valita toivomasi ajoneuvotyypin pudotusvalikosta. Tilauksellesi koitetaan ensisijaisesti löytää tässä toivottu ajoneuvotyyppi, mutta sitä ei voida taata.
- Jos haluat antaa tilaukseesi lisätiedon, kirjoita ne Lisätiedot -kenttään. Annetut tiedot välitetään kuljettajalle.
- Esimerkiksi "haku sisäpihalta" tai "porttikoodi 4567".
- Lisätieto-kenttään kirjoitetaan myös toive matkan yhdistämisestä toisen matkustajan kanssa; esim. "yhdistä Mirja Mäkisen kanssa". Ajojärjestelijät tekevät päätökset matkojen yhdistelyistä.
- Jos kyydissä on lapsi kirjoita lisätieto-kenttään lapsen ikä ja pituus.

Jos et tarvitse paluukyytiä, tallenna tilaus napauttamalla Tallenna -painiketta sivun oikeasta ylälaidasta.

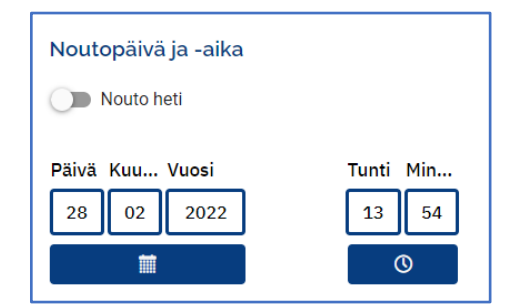

## 3.4 Paluumatka

- Aktivoi Paluumatka -painike.
- Valitse ajankohta. Päivän ja kellonajan muokkaaminen on mahdollista, mutta reitti on käänteinen menomatkaan nähden.

Tallenna kuljetustilaus.

# 4 Tilauksen muokkaaminen tai peruminen

Varauksen voi muokata tai perua, jos lähtöaikaan on yli 60 minuuttia.

Valitse Tilaukset -sivun matkalistauksesta haluamasi tilaus.

Saat näkyviin yhteenvetosivun.

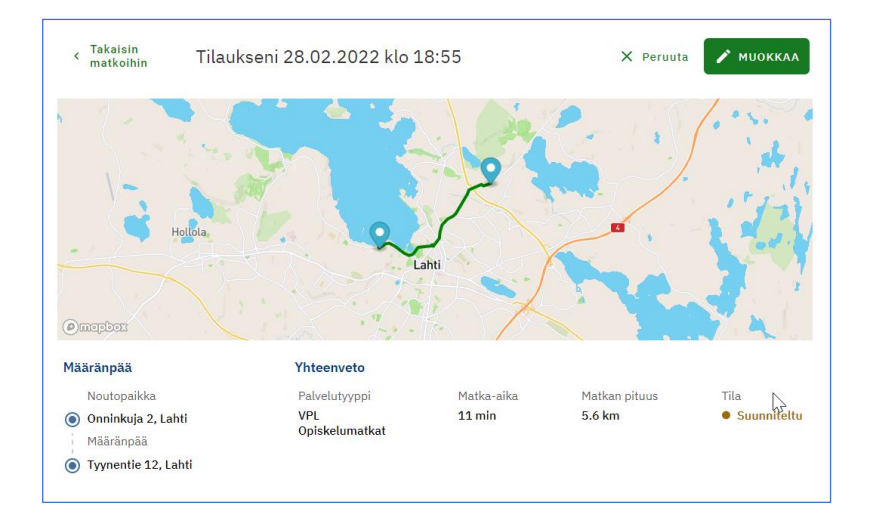

### Jos haluat muokata tilausta:

- Valitse Muokkaa painike.
- Saat esiin lomakkeen, johon voit muokata muuttuneet tilaustiedot.
- Lopuksi valitse Tallenna -painike.

#### Jos haluat peruuttaa tilauksen:

- Valitse **Peruuta** -painike.
- Paina VAHVISTA -painiketta.

#### Jos tilauksen peruuttaminen ohjelmalla ei ole mahdollista, ota yhteyttä tilauskeskukseen.

Peruminen täytyy tehdä enemmän kuin 60 minuuttia ennen noutoaikaa, muussa tapauksessa menetät matkan.

## 5 Palautteen antaminen

Voit antaa palautetta matkasta ja kuljettajasta 3 päivän ajan kuljetuksen jälkeen.

- Valitset Menneet matkat -välilehti.
- Valitse arvioitava matka listalta. Saat näytölle matkan yhteenvedon.
- Valitse ruudun yläosasta Arvostele matka -painike.
- Anna kuljettajalle ja matkalle arvio 1-5 tähteä sekä vapaa kommentti.
- Valitse Tallenna -painike.

| < Takaisin<br>< matkoihin | Tilaukseni 28.02.2022 klo 12:25 | ★ ARVOSTELE MATKA |
|---------------------------|---------------------------------|-------------------|
|                           |                                 | Alasenjärvi       |

| < Takaisin<br>< matkoihin | Tilaukseni 28.02.2022 klo 12:25                                                |          |
|---------------------------|--------------------------------------------------------------------------------|----------|
| Arvioi matkar             | onnistuminen                                                                   |          |
| \$\$\$                    | रे के के के                                                                    |          |
| Arvioi kuljetta           | ıja                                                                            |          |
| \$\$                      | $T \stackrel{\circ}{\Delta} \stackrel{\circ}{\Delta} \stackrel{\circ}{\Delta}$ | 2        |
| Matkan palaute ja k       | ommentit                                                                       |          |
|                           |                                                                                |          |
|                           |                                                                                | TAKAISIN |

## 6 Minun tietoni -valikko

Omat henkilötietosi näet Minun tietoni -valikossa.

 Valitse sivun oikeasta yläkulmasta nimesi jäljessä oleva henkilö -kuvake ja sen jälkeen Minun tietoni.

Täältä löydät kaikki tiedot, jotka sinusta on kirjattu asiakasprofiiliin liittyen.

Mikäli tiedoissa on virheitä tai tiedot ovat muuttuneet, voit klikata "Pyydä muutosta" ja muokata ko. tiedot. Lopuksi vielä valitse Tallenna-painike.

| × | Tulevat matkat Menneet matkat  | t Paula Päijät-Häme                |
|---|--------------------------------|------------------------------------|
|   | Tilaukset / Menneet tilaukseni | Paula<br>paula@testiposti.fi       |
|   |                                | 💄 Minun tietoni<br>📌 Kirjaudu ulos |

| *                                        | Tulevat matkat      | Menneet matkat |                                                                      | Paula Päijät-Häme 🔒                                             |
|------------------------------------------|---------------------|----------------|----------------------------------------------------------------------|-----------------------------------------------------------------|
| Minun tietoni / Henkilökohtaiset tiedot  |                     |                |                                                                      |                                                                 |
| < Takaisin<br>Minun tietoni<br>matkoihin |                     |                |                                                                      | PYYDÄ MUUTOSTA                                                  |
| Henkilökohtaiset tiedot                  | Etunimi:            |                | Paula                                                                |                                                                 |
| Luvat                                    | Sukunimi:           |                | Päijät-Häme                                                          |                                                                 |
| Yhteyshenkilö                            | Syntymäaika:        |                | 1975-06-22                                                           |                                                                 |
| Osoitteet                                | Henkilötunnus:      |                | 220675-040N                                                          |                                                                 |
| Matkustusoikeudet                        | Sähköposti:         |                | paula@testiposti.fi                                                  |                                                                 |
| Kuljetusvaatimukset                      | Kotikunta:          |                | Lahti                                                                |                                                                 |
| Pyynnöt                                  | Puhelinnumero:      |                | +358503004404                                                        |                                                                 |
|                                          | Kieli:              |                | Suomi                                                                |                                                                 |
|                                          | Asiakastyyppi:      |                | VPL                                                                  |                                                                 |
|                                          | Ensisijainen yhteyd | lenottotapa:   | Sovellus                                                             |                                                                 |
|                                          |                     |                |                                                                      |                                                                 |
| ©2022 Asiakasportaali                    |                     | Ν              | Tulevat matkat<br>Tee uusi tilaus<br>Ienneet matkat<br>Minun tietoni | Tietosuojakäytäntö<br>Saavutettavuusseloste<br>Lataa Käyttöohje |